# Die wichtigsten Informationen zu BibliothecapLUS

#### Einstieg

Einstieg mit eigener Schulnetzwerkkennung

Über Internet Explorer https://biblio.services.siag.it/RDWeb/Pages/en-US/login.aspx?

Verbindung nach Bozen: Benutzername: prov\sv683

Bei BibliothecaPLUS Benutzername: AUSLEIHE

## Ausleihe

Ersten paar Buchstaben des Nachnamens des Schülers eintippen. Barcodes abscannen und mit grünem Häkchen bestätigen.

#### Auf Fehlermeldungen achten! Gut lesen und evtl. in der Mappe nachschauen!

# Rückgabe

Barcodes abscannen und mit grünem Häkchen bestätigen.

#### Recherche

Bei Stichwort gesuchten Titel oder Autor eingeben.

Darauf achten dass "GS Montessori" oder "GS Tschurtschenthaler" steht!

Farbe: Grün/Türkis = verfügbar (müsste in Bibliothek sein)

Rot = ausgeliehen

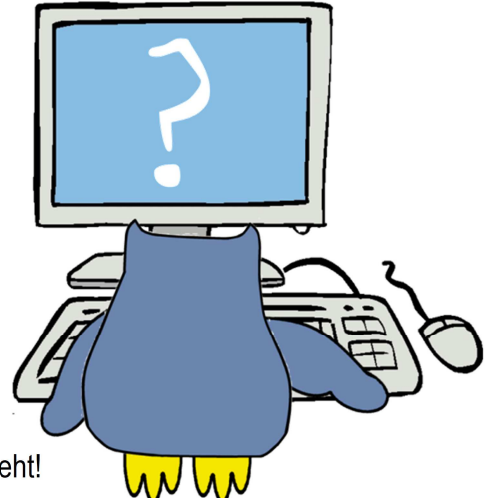

WICHTIG!

## Ausstieg

**Nicht** auf rotes Kreuz klicken! Auf Startseite zuerst "abmelden" und dann "schließen" klicken. Im Mozilla Firefox auf "sign out" klicken. Dann Computer normal ausschalten.